## BIENVENUE SUR L'APPLI CONNECT BY SG GUINEE WEB

## MA BANQUE AU BOUT DES DOIGTS

## TUTORIEL DE PREMIERE PRISE EN MAIN DE L'APPLI CONNECT BY SG GUINEE WEB

Application disponible sur Mobile et Web https://mobile.sgbg.net/webplus/#/

#### 

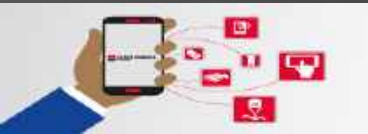

MA BANQUE AU BOUT DES DOIGTS

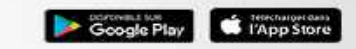

# FONCTIONNALITÉS DE L'APPLI

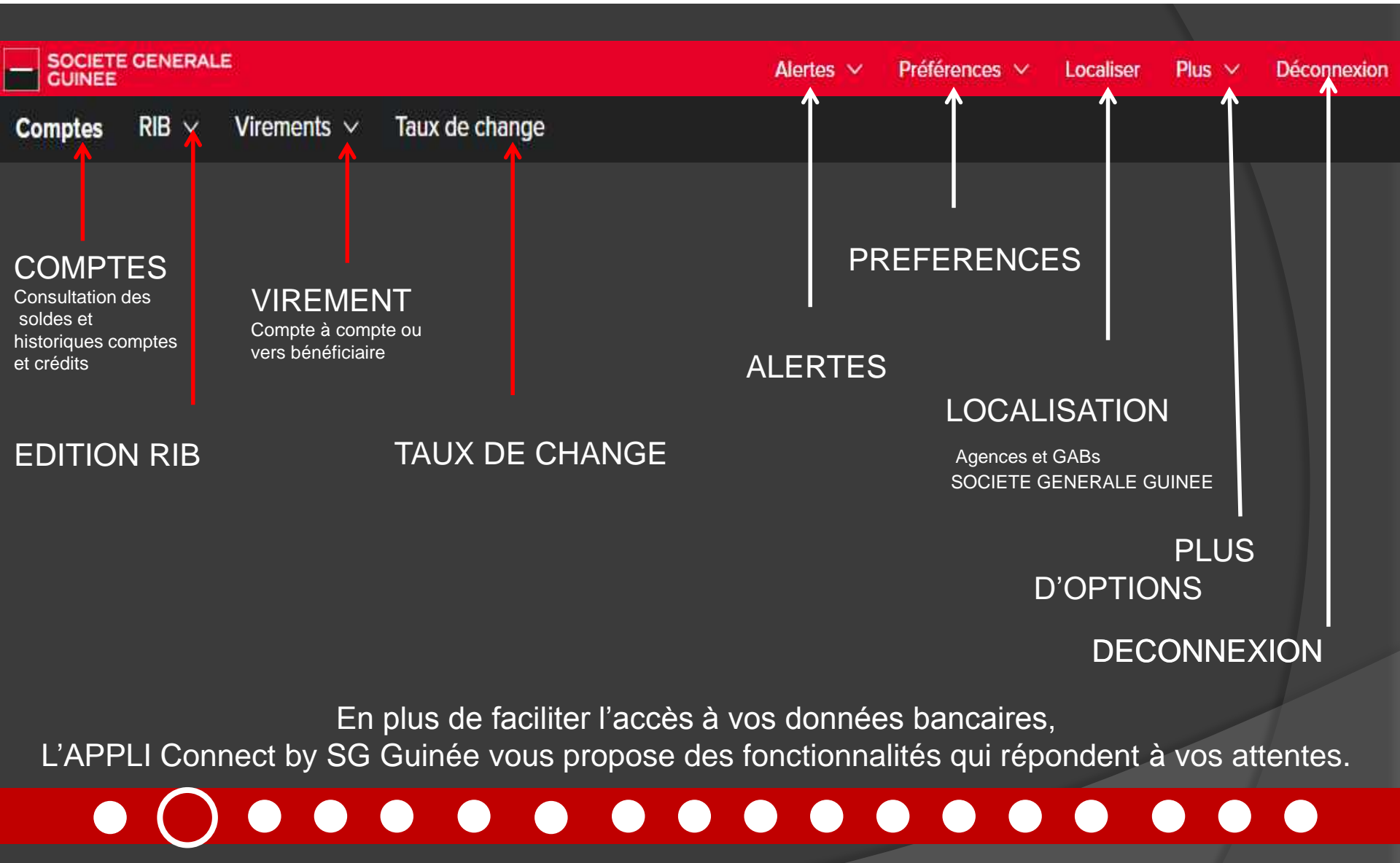

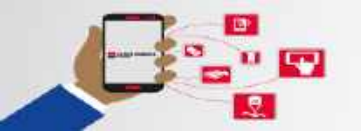

MA BANQUE AU BOUT DES DOIGTS

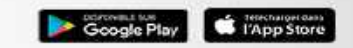

# LA SOUSCRIPTION À L'APPLI

**Connexion Sécurisée** 

**Baisissez votre identifient** 

Se souvenir de moi

mot de passe

Mot de passe

ELA

Langues

Identifiant

Merci de vous connecter avec votre identifiant et

Demande de souscription

Localise

Tistor de

change

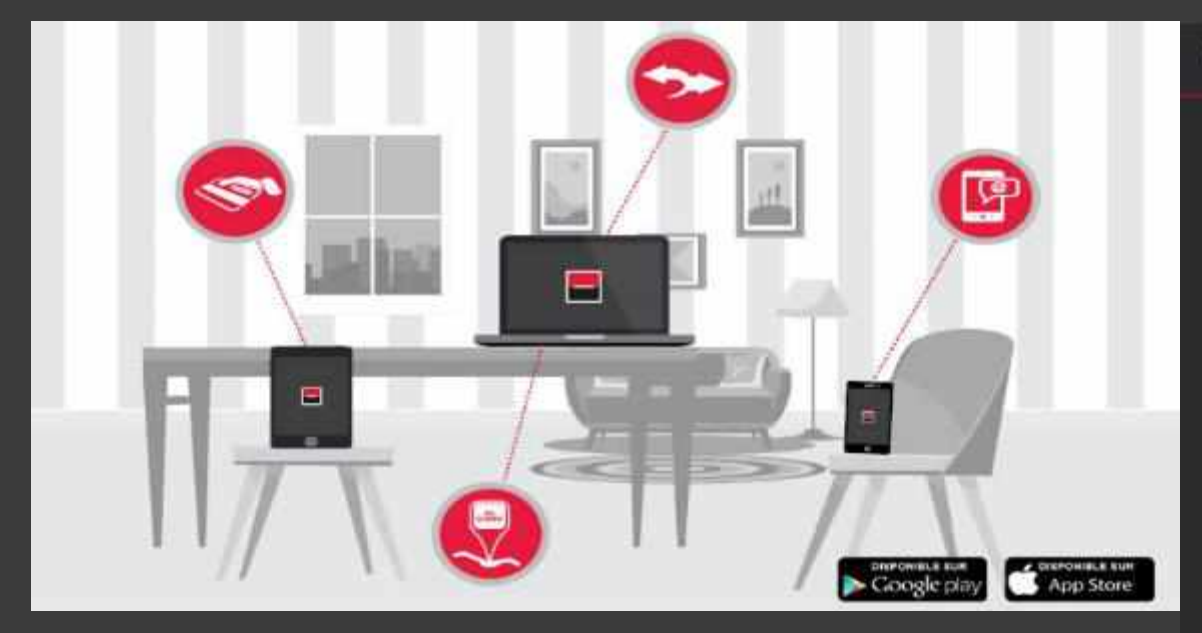

#### 1. DANS LE CAS D'UNE SOUSCRIPTION EN AGENCI

- Votre contrat vous sera remis en main propre par votre Conseiller Clientèle en agence.
- Il reprend votre identifiant et un mot de passe temporaire qui vous servira lors de la première connexion.

#### 2. DANS LE CAS D'UNE SOUSCRIPTION À DISTANCE

 Pour disposer de votre identifiant ainsi que du mot de passe temporaire, cliquez sur le bouton « FORMULAIRE DE SOUSCRIPTION » présent sur l'écran d'accueil de votre APPLI CONNECT BY SG GUINEE

#### 

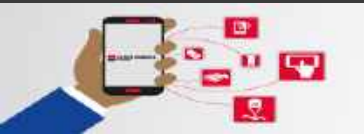

#### MA BANQUE AU BOUT DES DOIGTS

CONNECT, L'APPLICATION DE SOCIETE GENERALE GUINEE

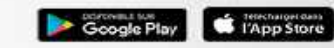

(...)

Plus

## LE FORMULAIRE DE SOUSCRIPTION EN LIGNE

Renseignez les champs du formulaire puis cochez la case « *Acceptez-vous que ces données soient transmises de manière électronique au service clients pour permettre l'étude de votre demande »* 

Soumettez votre demande en ligne.

Un Conseiller Clients Multimédia vous contactera pour vous communiquer vos identifiants et vous assister dans l'activation de votre compte.

| FORMULAIRE DE SOUSCRIPTION |                                                                                                    |
|----------------------------|----------------------------------------------------------------------------------------------------|
|                            | Prénom *                                                                                                    |
|                            | Nom de familie *                                                                                                    |
|                            | Numéro de Téléphone *                                                                                                   |
|                            | Email *                                                                                                    |
|                            | Pava de réstrience *                                                                                                    |
|                            | - Bulactioneae Englises-                                                                                                |
|                            | Acceptez-vous que ces données solent<br>transmises de manière électronique pour<br>permettre l'étude de votre demande ? |
|                            | Gournettre                                                                                                    |

#### 

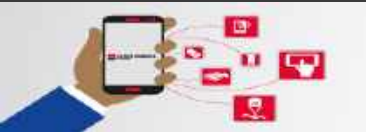

MA BANQUE AU BOUT DES DOIGTS

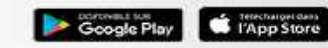

# VOTRE PREMIERE CONNEXION À L'APPLI

Dans les champs correspondants, insérez votre identifiant ainsi que le mot de passe temporaire

grâce au clavier virtuel qui apparait automatiquement, puis cliquez sur « CONNEXION ».

Vous aurez la main pour saisir un nouveau mot de passe personnel sur six (06) positions minimum.

Il vous sera demandé lors de chaque connexion, validation de virement ou création de bénéficiaire.

Vous pouvez désormais vous connecter grâce à votre identifiant et votre nouveau mot de passe personnel.

Vous avez la possibilité d'activer l'option : « Se souvenir de moi » qui enregistrera votre identifiant

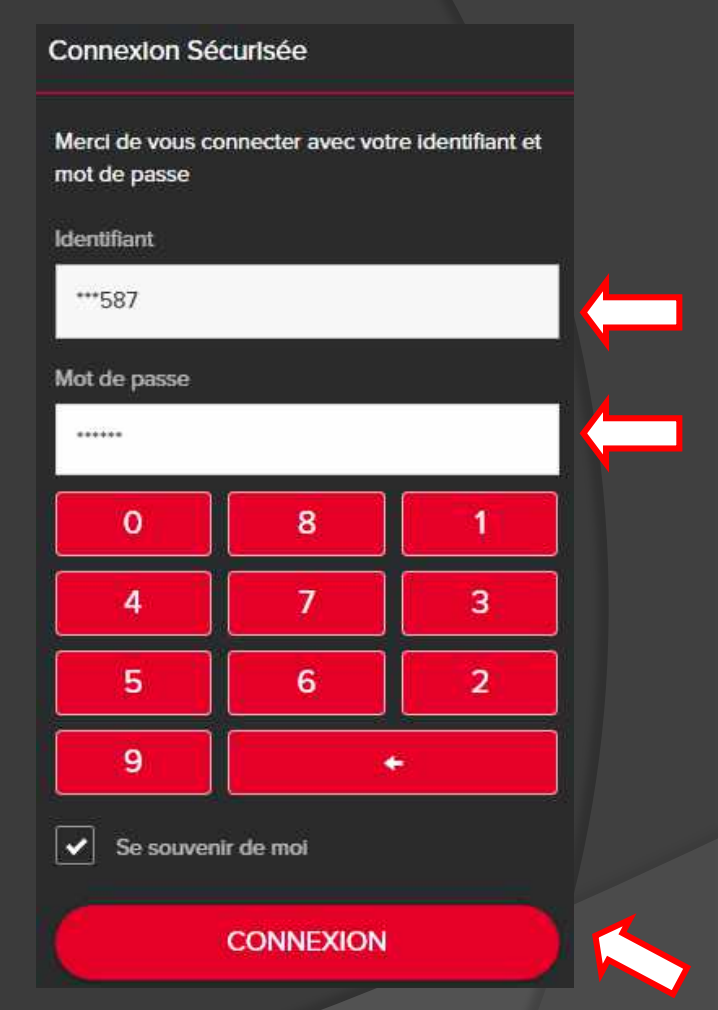

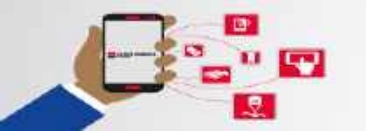

MA BANQUE AU BOUT DES DOIGTS

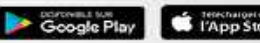

### **CONSULTATION COMPTES & CREDITS**

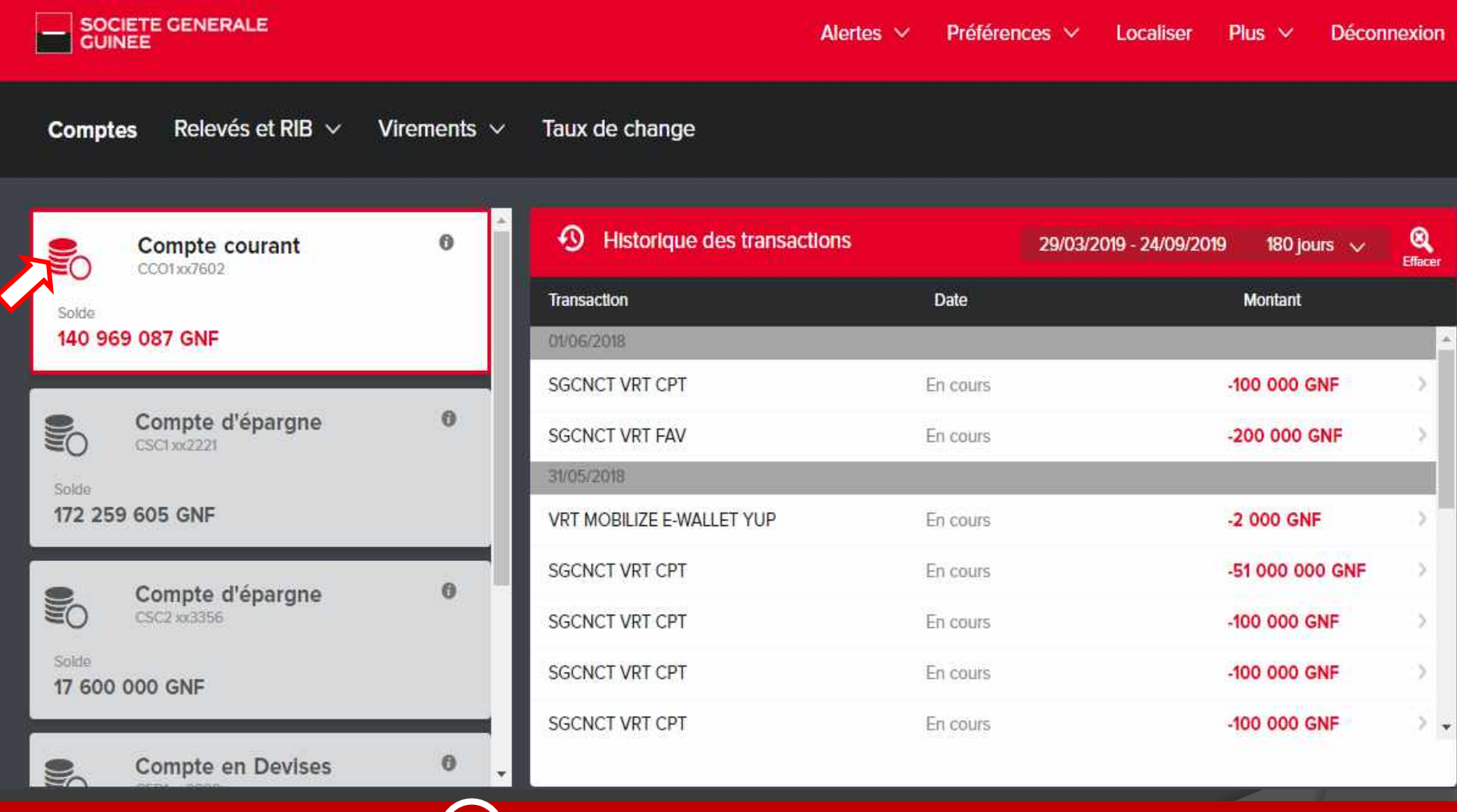

Vous avez la possibilité de consulter en temps réel, l'état de vos comptes et de vos produits bancaires, en

Cliquant simplement sur le compte dont vous voulez avoir le détail des transactions

### HISTORIQUE DES TRANSACTION

|            | ETE GENERALE<br>EE      |             |                   |       |         |          | Alerte        | is 🗸       | f       | référer | nces 🗸 Loci      | aliser F  | Plus ∨ Déco   | onnexion            |
|------------|-------------------------|-------------|-------------------|-------|---------|----------|---------------|------------|---------|---------|------------------|-----------|---------------|---------------------|
| Compte     | s Relevés et RIB $\vee$ | Virements ~ | Taux de change    |       |         |          |               |            |         |         |                  |           |               |                     |
| <b>E</b> 0 | Compte courant          | 0           | 1 Historique      | des   | tran    | sacti    | ons           |            |         |         | 30/03/2019 - 2   | 4/09/2019 | 180 jours 🗸   | <b>B</b><br>Effacer |
| Solde      |                         |             | Transaction       |       |         |          |               |            | Da      | e       | 10 jours         |           |               |                     |
| 140 969    | 087 GNF                 |             | 01/06/2018        |       |         |          |               |            |         |         |                  |           |               | -                   |
|            |                         |             | SGCNCT VRT CPT    |       |         |          |               |            | En c    | ours    | 30 jours         |           |               | $\rightarrow$       |
| 2          | Compte d'épargne        | 0           | SGCNCT VRT FAV    | Annuk | e li    | Gil Solo | ctionner      | une date   | R)      |         | Recherche pers   | onnalisé  |               | 5                   |
| 20         | 6361302221              |             | 31/05/2018        | Di    | <<br>ku | Ma       | Mars 20<br>Me | 19<br>Je   | ><br>Ve | 50      | De<br>30/03/2019 | A<br>24/0 | 9/2019 OK     |                     |
| -          |                         |             | VRT MOBILIZE E-WA |       |         |          |               |            | 1       | 2       | 1                | 4         | 2 000 GNF     |                     |
| 0          | Compte d'épargne        | a           | SGCNCT VRT CPT    | 3     | (4)     | 5        | 6             | 8 <b>7</b> | 8       | 0       |                  | -         | 51 000 000 IF | >                   |
| Solde      | DOD GNE                 | 1           | SGCNCT VRT CPT    | 10    | Ħ       | 12       | n             | и          | 15      | 16      |                  | 4         | 100 000 GNF   | >                   |
| 17 000 0   | JUD GIVP                |             | SGCNCT VRT CPT    | 17    | 18      | 10       | 20            | 21         | 22      | 23      |                  | -1        | 100 000 GNF   |                     |
| 2          | Compte en Devises       | 0           | SGCNCT VRT CPT    | 24    | 25      | 26       | 27            | 28         | 29      |         |                  | 4         | 100 000 GNF   | > .                 |
| Salda      | CED1 xx2229             |             |                   | я     |         |          |               |            |         |         |                  |           |               |                     |

## 

Visualisez les cinquante (50) transactions réalisées sur vos comptes, sur une durée d'un an Vous avez la possibilité de réaliser des recherches personnalisées par date.

## RELEVE D'IDENTITE BANCAIRE (R.I.B)

| SOCIETE GENERALE<br>GUINEE            |                | Alertes 🗸 Préférences 🗸 Localiser Plus 🖄 | <ul> <li>Déconnexion</li> </ul> |
|---------------------------------------|----------------|------------------------------------------|---------------------------------|
| Comptes <b>RIB</b> ~ Virements ~ Taux | k de change    |                                          |                                 |
| R.I.B.<br>Voir R.I.B.                 | RIB            |                                          |                                 |
|                                       | Compte courant | CCO01 : xx1991                           | >                               |
|                                       |                | Download RIB                             |                                 |
|                                       |                | $\sim$                                   |                                 |

- Téléchargez et consultez votre RIB sous format PDF.
- Vous aurez la possibilité de l'enregistrer sur l'espace de stockage de votre appareil mobile ou ordina
- Vous pourrez, par la suite l'imprimer ou le joindre à vos messages électroniques.

# 

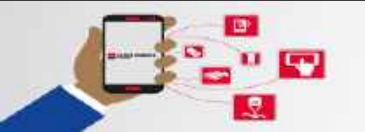

MA BANQUE AU BOUT DES DOIGTS CONNECT, L'APPLICATION DE SOCIETE GENERALE GUINEE

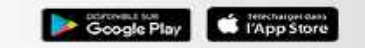

## VIREMENT DE COMPTE À COMPTE

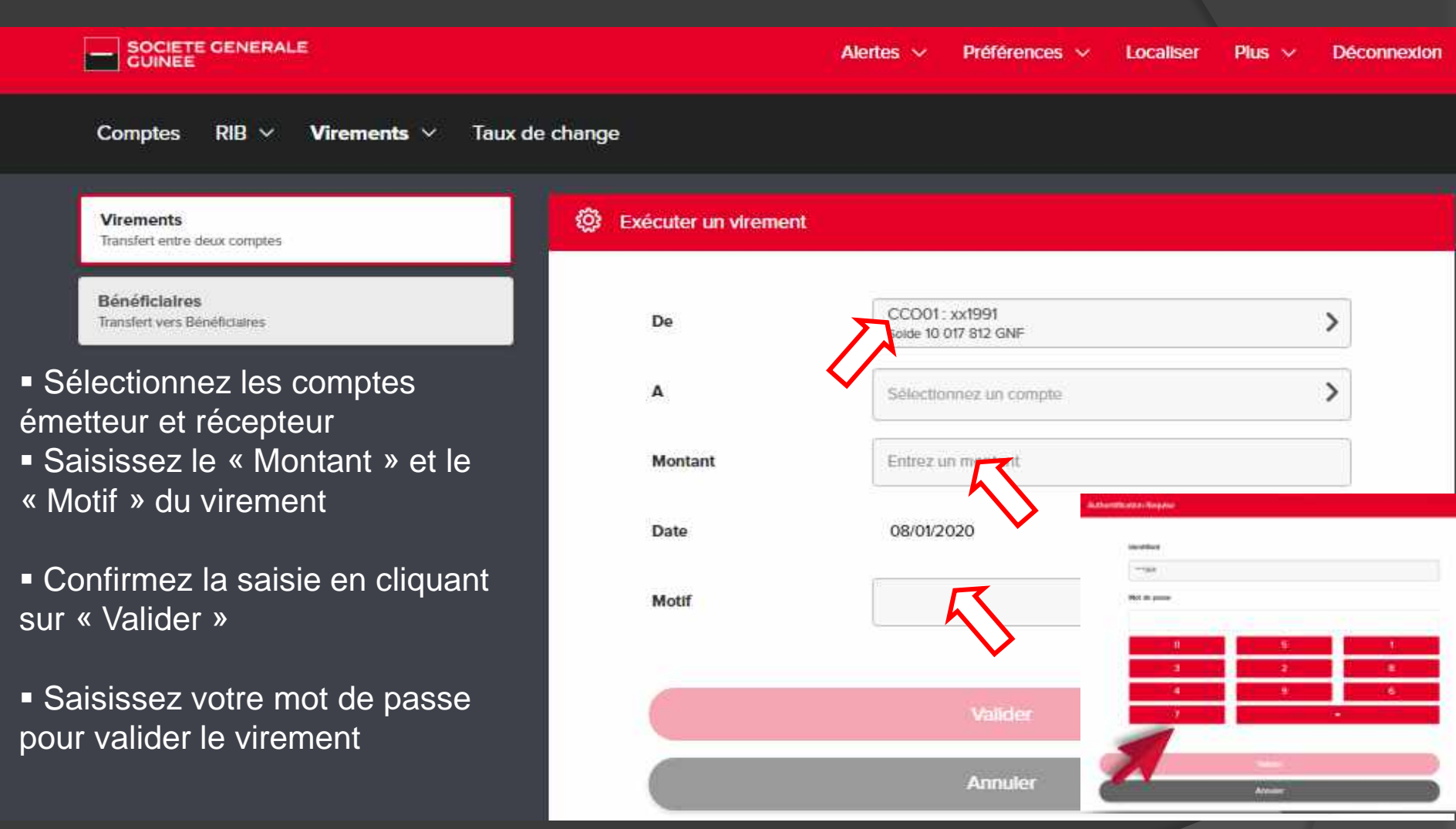

#### 

Réalisez des virements vers vos propres comptes et d'autres banques en seulement quelques clics.

### VIREMENT VERS BENEFICIAIRE

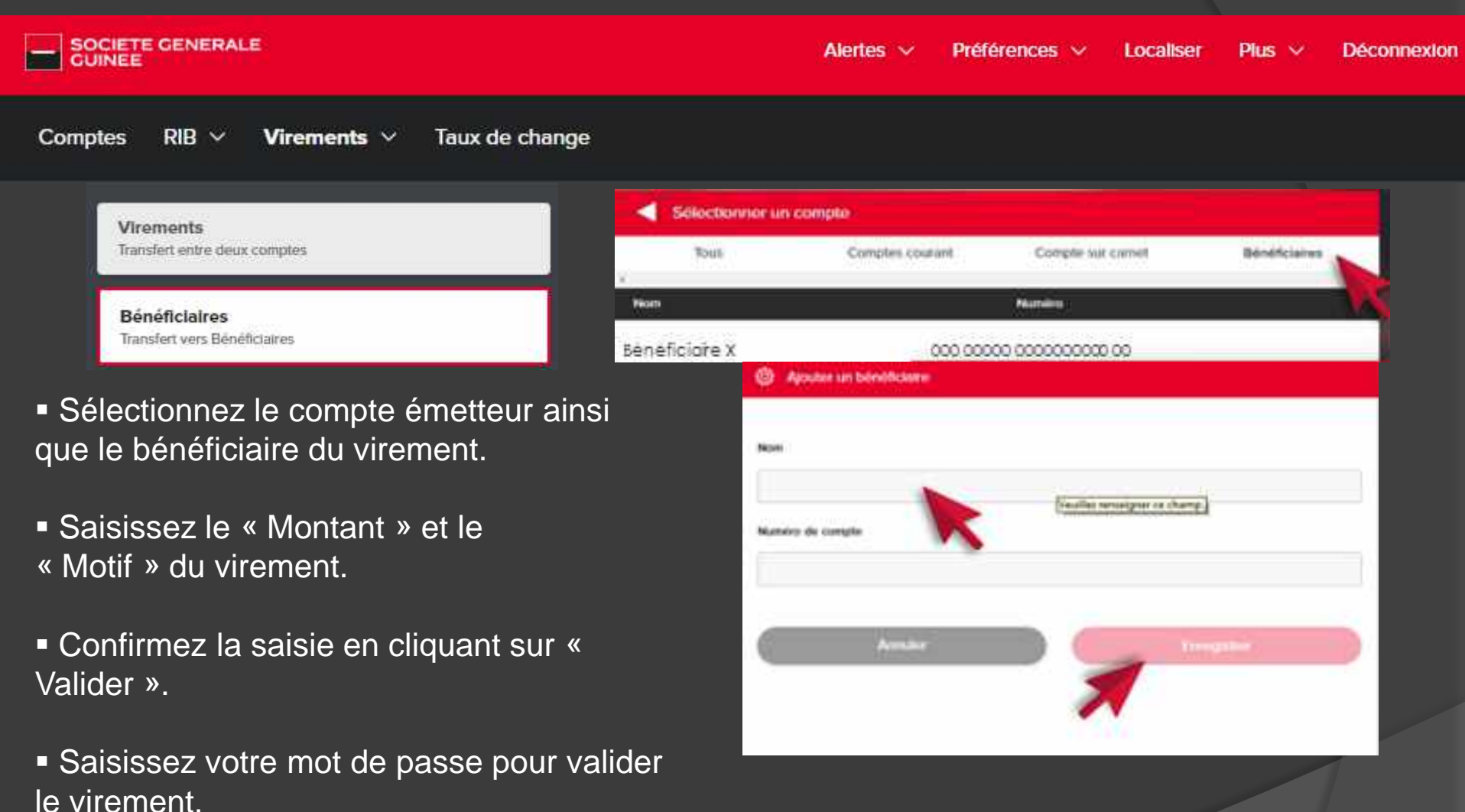

# 

La création d'un nouveau bénéficiaire se fait via l'appli Mobile, cliquez sur l'onglet « Bénéficiaires », saisissez ses informations (nom et prénom, Numéro du compte) puis enregistrez.

## TAUX DE CHANGE

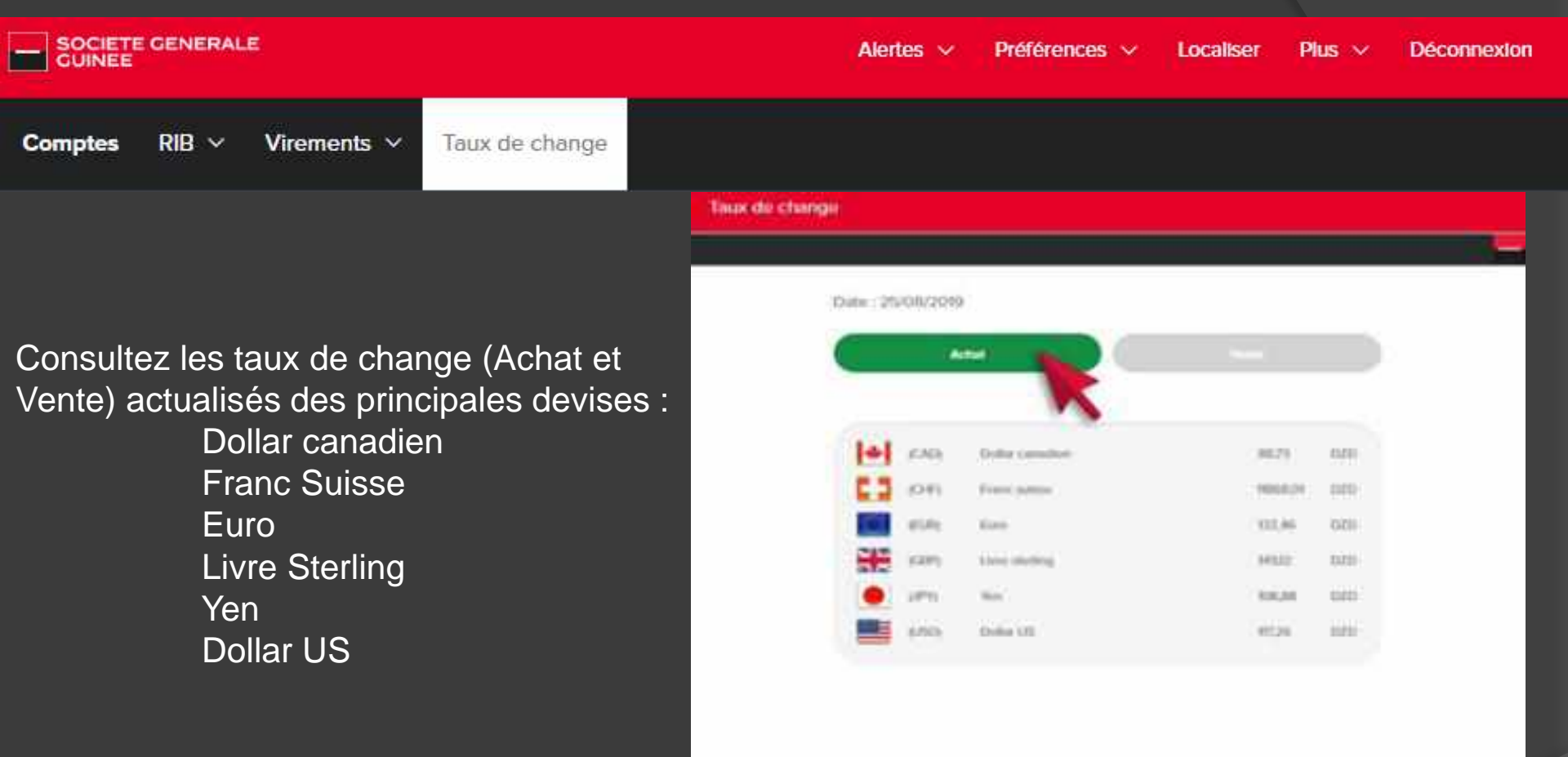

#### 

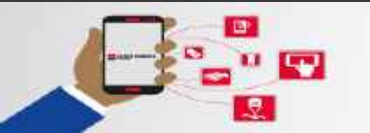

MA BANQUE AU BOUT DES DOIGTS

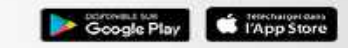

## ALERTES COMPTES

| SOCIETE GENERA<br>GUINEE | LE                                                               |       | Alertes V Préférences V Localiser | Plus 🗸 Déconnexion |
|--------------------------|------------------------------------------------------------------|-------|-----------------------------------|--------------------|
| Comptes RIB $\vee$       | Virements 🗸 Taux de c                                            | hange |                                   |                    |
|                          | Compte courant                                                   | o     | Alertes comptes                   |                    |
|                          | Solta                                                            |       | Solde seul inférieur              | on 🗸               |
|                          | 140 909 067 GNF                                                  | 35    | Solde seuil supèdeur              | on 🔺               |
|                          | Compte d'épargne                                                 | 0     | Limite:                           |                    |
|                          | 5060<br>172 259 605 GNF                                          |       | 1000000                           |                    |
|                          |                                                                  |       | Recevoir l'alerte sur:            |                    |
|                          | Compte d'epargne                                                 |       | MobileWeb                         | On                 |
|                          | 17 600 000 GNF                                                   |       | Samsung SM G610F                  | CHI                |
| de notifica              | es alertes sous form<br>tions vous informant<br>ments liés à vos | e     | Phone%20X%20de%20Serge            | Off                |
| comptes.                 |                                                                  |       | Annuler Enregis                   | trer:              |

Activez/Désactivez les alertes que vous souhaitez/ ne souhaitez pas recevoir (solde seuil inferieur et/ ou supérieur, crédit du compte supérieur à... et/ou inférieur à...) en fixant la limite de chacune.

#### 

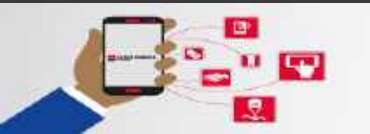

MA BANQUE AU BOUT DES DOIGTS

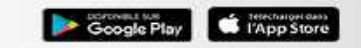

## ALERTES GENERALES

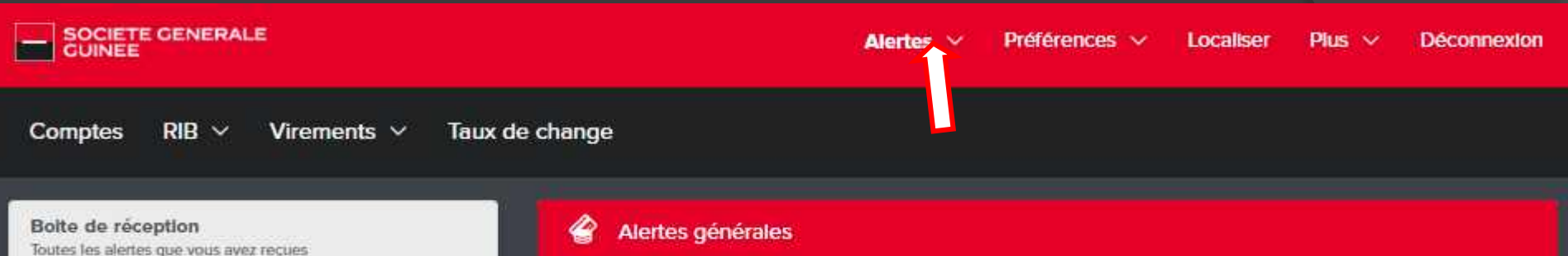

Alertes comptes Alertes correspondantes à vos comptes

Alertes générales

Alertes non spécifiques à vos comptes

Paramètres Chotstr mon canal de réception

Ne pas déranger Définir une période ou suspendre une alerte

Recevez des alertes sous forme de notifications vous informant des opérations que vous avez initiées.

| Alertes générales                      |       |
|----------------------------------------|-------|
| Exécution de virement                  | on 🗸  |
| Rejet de virement                      | ON ¥  |
| Chéquier disponible à l'agence         | on 🗸  |
| Retour Impayé de chèque remis          | Off 💙 |
| Retour Impayé de chèque émis           | Off 💙 |
| Impayé échéance crédit                 | Off 🗸 |
| Echéance compte à terme                | Off 🗸 |
| Retrait carte guichet                  | Off 💙 |
| Palement carte                         | Off 🗸 |
| Expiration d'autorisation de découvert | ON ¥  |
| Changement de mot de passe             | ON ¥  |
| Compte verroutilé                      | on 🗸  |
| Profil modifié                         | ON ¥  |

#### 

Activez/Désactivez les alertes que vous souhaitez ne souhaitez pas recevoir (Disponibilité de chéquier en agence, Changement de mot de passe, exécution de virements...etc).

### ALERTES – NE PAS DERANGER

| GUINEE                                                         | Alertes 🗠                                 | Préférences 🗸 | Localiser Plus $\vee$ | Déconnexion |
|----------------------------------------------------------------|-------------------------------------------|---------------|-----------------------|-------------|
| Comptes RIB ~ Virements ~ Taux de char                         | nge                                       |               |                       |             |
| Bolte de réception<br>Toutes les alertes que vous avez reçues  | Ajouter une alerte "Ne pas déranger"      |               |                       |             |
| Alertes comptes<br>Alertes correspondantes à vos comptes       | Sliencleux Suspendre                      |               |                       |             |
| Alertes générales<br>Alertes non spécifiques à vos comptes     | Sélectionner un canal<br>Samsung SM-G610F |               |                       |             |
| Paramètres<br>Choisir mon canal de réception                   | MobileWeb                                 |               |                       |             |
| Ne pas déranger<br>Définir une période ou suspendre une alerte | Sélectionner un intervalle de temps       |               |                       |             |
|                                                                | 04 v 30 v PM v                            |               |                       |             |
|                                                                | Fin<br>05 • 30 • PM •                     |               | П                     |             |
|                                                                | Annuler                                   |               | Enregistrer           |             |
|                                                                |                                           |               |                       |             |

Si vous ne souhaitez pas être dérangé par la réception des notifications, vous avez la possibilité d'activer le « mode silencieux » sur un intervalle de temps personnalisable (ex: entre 14h et 15h).

### PREFERENCES

| - SOCIETE GENERALE<br>GUINEE                           |                   | Alertes 🗸       | Préférences 🗸 | Localiser | Plus 🗸      | Déconnexion |
|--------------------------------------------------------|-------------------|-----------------|---------------|-----------|-------------|-------------|
| Comptes RIB V Virements V Taux d                       | le change         |                 |               |           |             |             |
| Changer le mot de passe                                | Changer le mot de | passe           |               |           |             |             |
| Définir le fuseau horaire<br>Définir le fuseau horaire | Mot de            | passe actuel    |               |           |             |             |
| Langue<br>Changer la langue de l'application           | Nouveau           | mot de passe    |               |           |             |             |
| Personnaliser les comptes<br>Définir un alias          | 🙆 Fu              | seau horaire    | Abbrevia      | lion :    | Sélectionné |             |
| Gérez vos préférences :                                | Africa/Col        | nakry           | GMT           |           | ~           |             |
| •                                                      | Ø ch              | anger la langue |               |           |             |             |
| - Changer de mot de passe                              | Langue            |                 |               | Sélec     | jonné       |             |
| - Delinir le luseau noraire                            | Français          | l.              |               | ¥         |             |             |
| - Personnaliser les comptes                            | English           |                 |               |           |             |             |

#### 

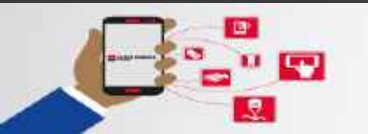

MA BANQUE AU BOUT DES DOIGTS

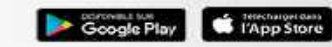

### GEOLOCALISATION – RECHERCHE D'AGENCE

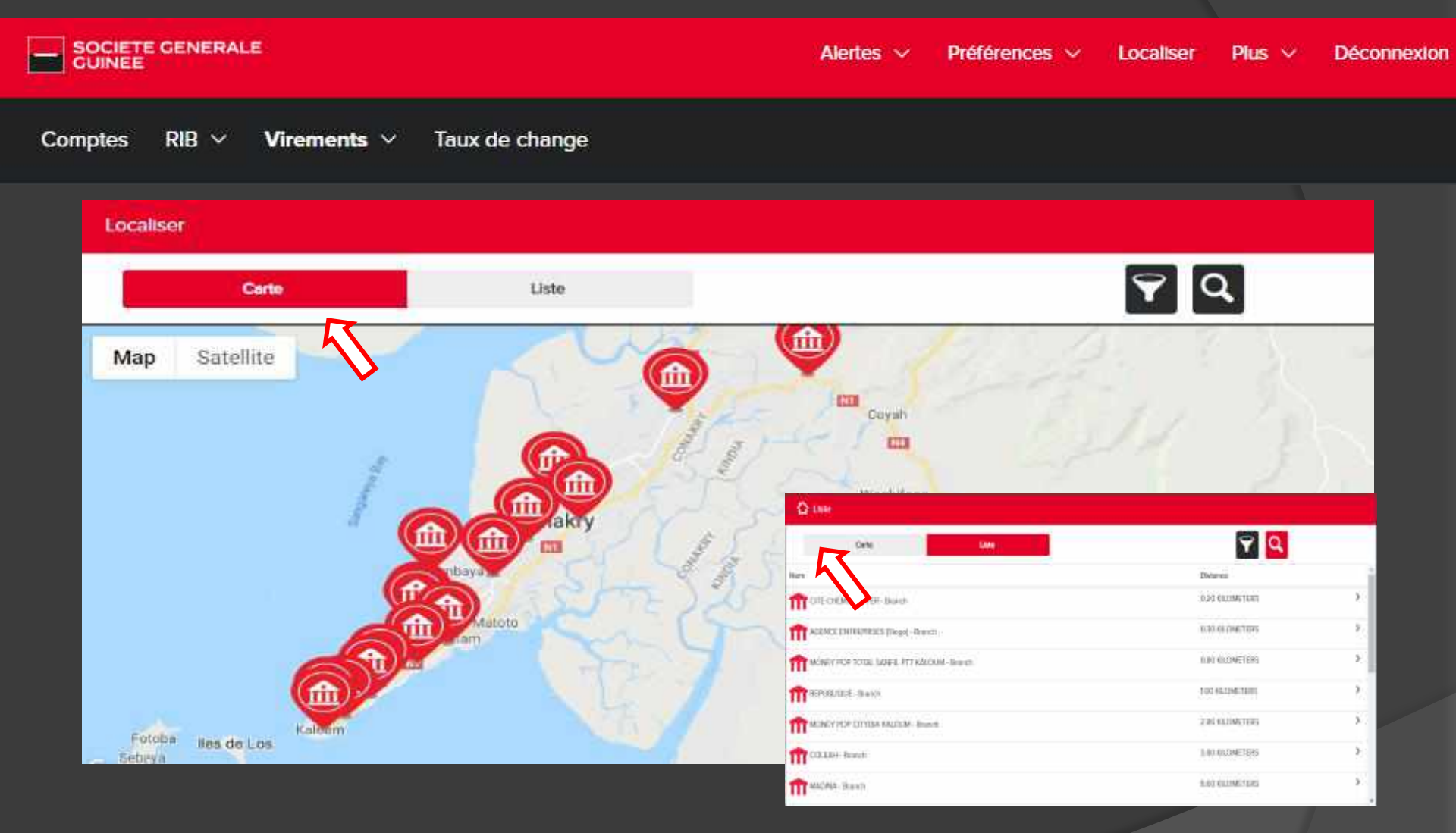

#### 

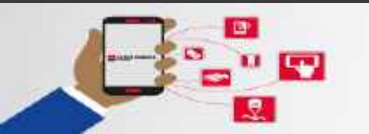

#### MA BANQUE AU BOUT DES DOIGTS

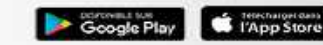

### PLUS D'OPTIONS

|         | E GENERAL | LE          |                | Alertes 🗸 | Préférences ~ | Localiser | Plus 🗠 | Déconnexion |
|---------|-----------|-------------|----------------|-----------|---------------|-----------|--------|-------------|
| Comptes | rib ~     | Virements ~ | Taux de change |           |               |           |        |             |
|         |           |             |                |           |               |           |        |             |

| À |    | $\cap$ |    | C  |
|---|----|--------|----|----|
| A | РΚ | Ui     | -0 | ວ. |

A propos

Contacts

Alde et FAQ

CONTACTS: Accédez aux contacts utiles de la banque.

AIDE & FAQ : Consultez la foire aux questions détaillées

qui répondra à vos interrogations.

| Ai | de et FAQ                                                                                                    |
|----|----------------------------------------------------------------------------------------------------|
| ÷  | Qu'est-ce que le service de banque à distance CONNECT by SG Guinée?                                                                                                    |
| ÷  | Qui peut souscrire à la solution banque à distance CONNECT by SG Guinée?                                                                                                    |
| Ð  | Je dispose d'un compte-joint avec mon conjoint. Est-ce que je peux bénéficier de ce service ?                                                                                                    |
| ÷  | Quels sont les avantages associés à cette solution ?                                                                                                    |
| Ð  | Quels sont les apparells compatibles avec CONNECT ?                                                                                                    |
| Ð  | Quels sont les systèmes d'exploitation compatibles avec CONNECT ?                                                                                                    |
| ÷  | L'application m'informe qu'une mise à jour du service est disponible. Dois-je désinstailer la version dont je dispose actuellement sur mon appareil téléphonique ?                                                              |
| ÷  | Comment souscrire à la solution banque à distance CONNECT by SG Guinée en agence ?                                                                                                    |
| Ð  | Puis-je souscrire à la solution banque à distance CONNECT by SG Guinée sans avoir à me<br>déplacer en agence?                                                                                                    |
| ÷  | En renseignant le formulaire de demande de souscription à distance, j'ai saisi un n° de téléphone différent de celui que j'ai communiqué à mon Conseiller de Clientèle. Est-ce que cela va bioquer la souscription à distance ? |

#### 

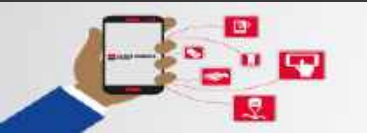

MA BANQUE AU BOUT DES DOIGTS

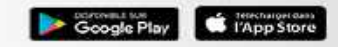

# À BIENTÔT SUR CONNECT BY SG GUINEE

## MA BANQUE AU BOUT DES DOIGTS

Téléchargeable sur les Stores :

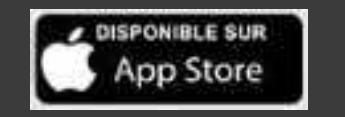

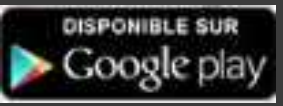

Accessible via le lien internet : https://mobile.sgbg.net/webplus/#/

Application disponible sur Mobile et Web

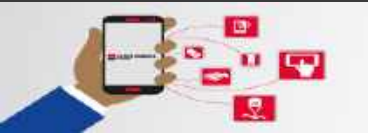

MA BANQUE AU BOUT DES DOIGTS

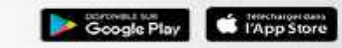